## ボタンでプログラムを起動:パネルアタック1をボタンで実行

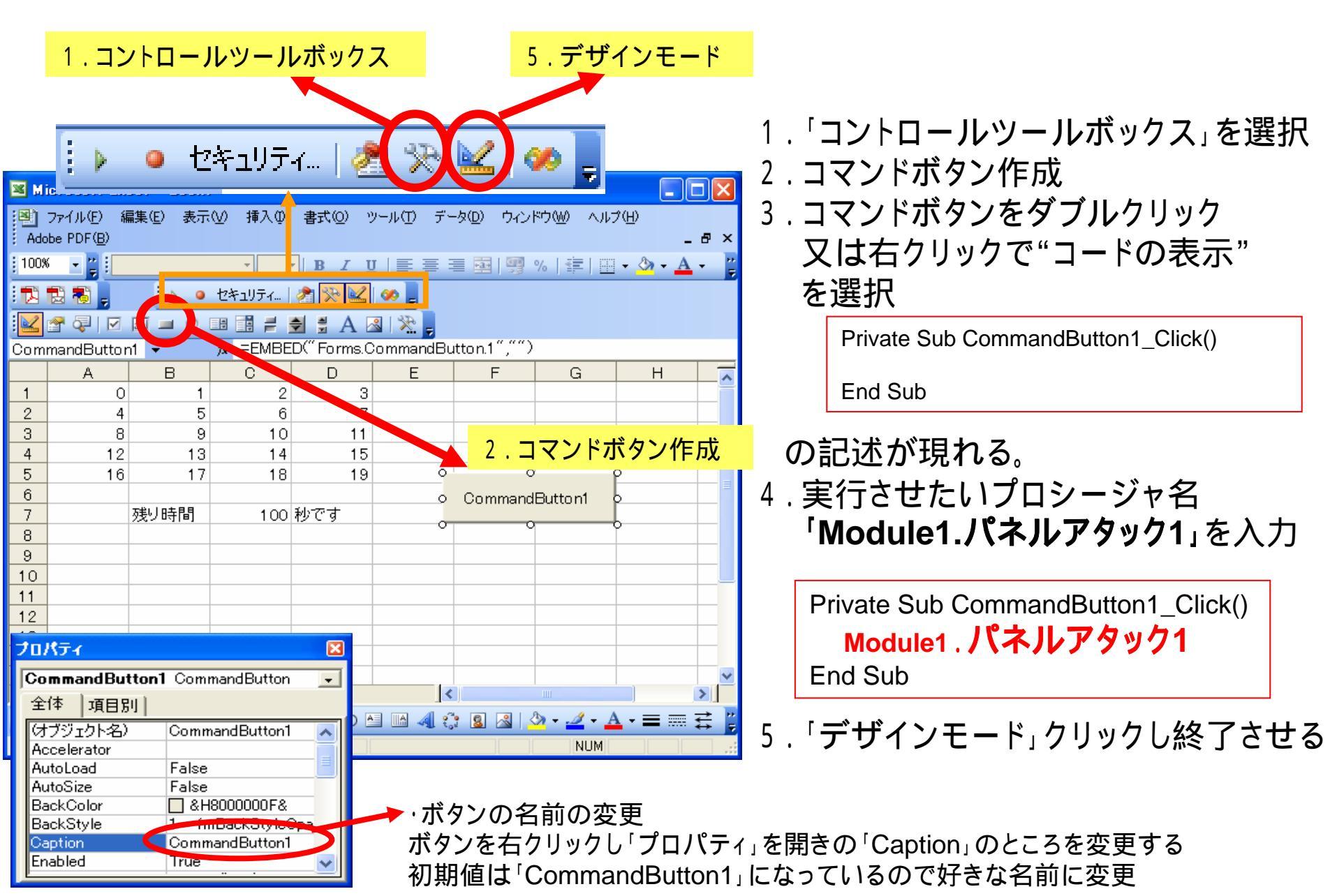